## Инструкция по записи на осмотр и приемку квартир

# ÁLIA

### Уважаемые собственники квартир ALIA!

Вам придет SMS-сообщение с гиперссылкой на запись на осмотр квартир. При переходе по ссылке, вы сможете записаться на комфортное для вас время. Для передачи квартир мы будем использовать Личный Кабинет для выдачи ключей. Ниже представляем инструкцию по использованию Личного Кабинета. В личном кабинете вы сможете просмотреть свои записи на приемку, увидеть замечания, зафиксированные при осмотре, и проверить статус их исполнения.

#### Действие 1.

SMS-сообщение с приглашением на осмотр.

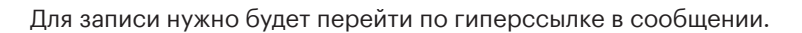

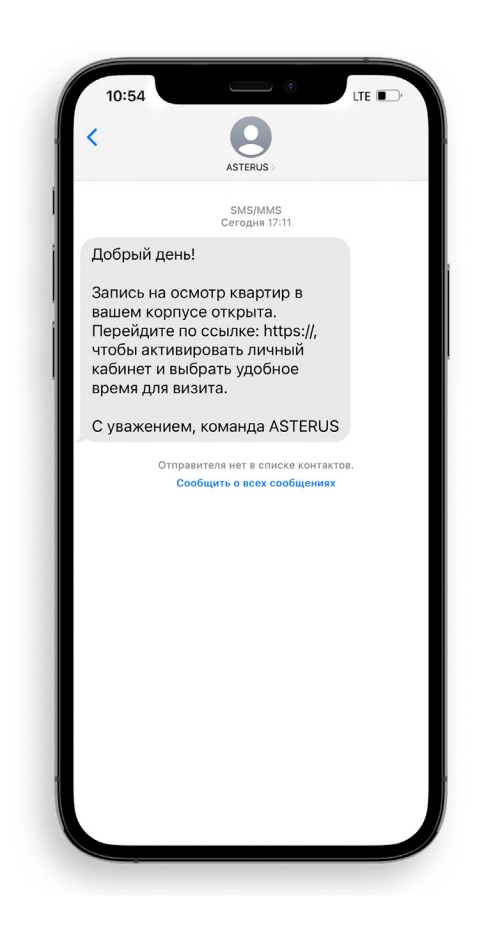

#### Действие 2.

Активация Личного Кабинета.

При переходе по гиперссылке из SMS откроется экран входа в личный кабинет. Если вы еще не пользовались Личным Кабинетом, то нажмите кнопку **«Активируйте».** 

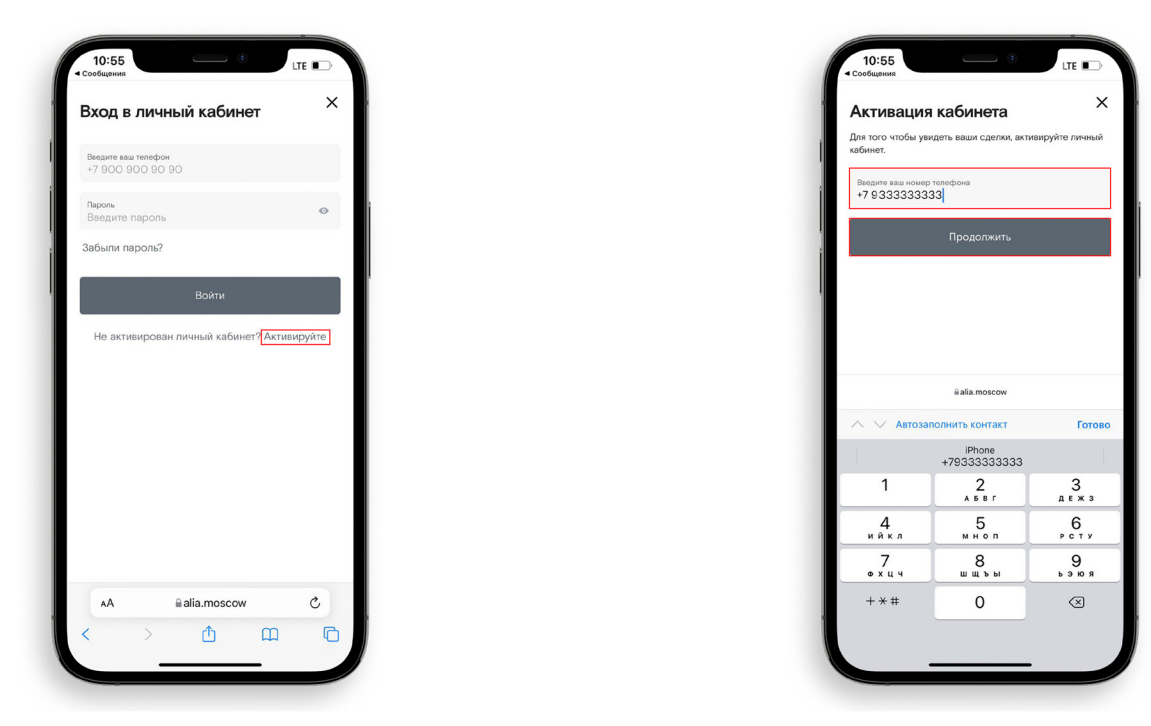

После нажатия кнопки **«Активируйте»** откроется экран активации, в котором нужно будет ввести Ваш номер телефона и нажать кнопку **«Продолжить».** 

Далее Вам придет проверочный код в SMS. Его нужно будет ввести и придумать пароль для входа в Личный Кабинет. После этого нужно будет нажать кнопку **«Сохранить и войти».** 

| 10:57                            | •                             | LTE D               |
|----------------------------------|-------------------------------|---------------------|
| Активац                          | ия кабинета                   | ×                   |
| Код был отправ<br>течение минуть | ален на номер +7 926 66<br>ы. | 9 73 33, и придет в |
| Введите код из<br>31587          | CMC                           |                     |
|                                  | Получить новый ко             | д                   |
| Придумайте г                     | ароль для входа в каб         | бинет.              |
| Пароль                           | ••                            | o                   |
| Повторите парс                   | ль                            | o                   |
| Пароль должен                    | содержать не менее 6 с        | символов            |
|                                  | Сохранить и войти             |                     |
|                                  | $\triangleleft$               |                     |
|                                  | N                             |                     |
|                                  |                               |                     |
|                                  |                               |                     |
|                                  |                               |                     |
|                                  |                               |                     |
|                                  |                               |                     |
|                                  | A alia massaur                |                     |

| 10:57               | •                   | LTE (  | D<br>X |
|---------------------|---------------------|--------|--------|
| Получение<br>ключей | 9                   |        |        |
|                     |                     |        |        |
| Квартира №36        |                     |        |        |
| г. Москва, ул. Лет  | ная, влд. 95Б, Корп | yc 1.1 |        |
| Клиентская приемка  | : Открыта запись    |        |        |
| 3ar                 | писаться на приеми  | ky     |        |
| -                   | ⊜alia.moscow        |        |        |

После этого вы попадете в Личный Кабинет.

#### Действие 3.

Запись на приемку

Сначала нужно выбрать - кто будет присутствовать на приемке:

- Самостоятельно или Представитель по нотариальной доверенности.
- Если самостоятельно, то выбрать дату и время приемки и нажать кнопку «Далее».

• Если будет представитель, то нужно прикрепить скан нотариальной доверенности, а далее выбрать дату и время приемки и нажать кнопку **«Далее».** 

| Запись на приемку У паспор                             | гные данные                                 | ×   |  |
|--------------------------------------------------------|---------------------------------------------|-----|--|
| запись на прием                                        | ку                                          |     |  |
| Адрес: г. Москва, ул. Летна<br>Этаж 6, Квартира 36.    | я, влд. 95Б, Корпус 1.1,                    | 1,  |  |
| На приёмке объекта до                                  | лжны присутствоват                          | ь   |  |
| Возможно присутствие пре по нотариально заверенно      | дставителя собственника<br>й доверенности.  | a   |  |
|                                                        |                                             |     |  |
| Укажите, кто будет пр<br>приемке                       | оисутствовать на                            |     |  |
| Иванов Иван Иванович                                   |                                             |     |  |
| • Самостоятельно                                       |                                             |     |  |
| Представитель по нота                                  | риальной довереннос                         | сти |  |
| Выберите время и да                                    | ту приёмки                                  |     |  |
| Приёмка по вашему объек<br>период с 28 декабря по 29   | ту будет проходить в<br>Э декабря. Выберите |     |  |
| удобное вам время.                                     |                                             |     |  |
| удобное вам время.<br>Дата<br>28 декабря 2021          | <sup>Время</sup><br>08:00                   | ~   |  |
| удобное вам время.<br>Дата<br>28 декабря 2021 🔲<br>Дал | Время<br>08:00                              | ~   |  |

|          | 10:57                       |                        |               | •                         | LTE        |        |
|----------|-----------------------------|------------------------|---------------|---------------------------|------------|--------|
| 3a       | пись на пр                  | иёмку >                | Паспорт       | гные данные               |            | >      |
| 3        | апись                       | на пр                  | ием           | ку                        |            |        |
| АJ<br>Э  | арес: г. М<br>гаж 6, Ква    | осква, ул<br>артира Зб | . Летна<br>3. | я, влд. 95Б               | , Корпус 1 | .1, 1, |
|          | На приё                     | мке объе               | екта до       | лжны при                  | сутствова  | ть     |
|          | BCE CODE                    | твенник                |               | оговору                   | собственни | w.a    |
|          | по нотари                   | ально зав              | еренно        | й доверенно               | сти.       | indi   |
|          |                             |                        |               |                           |            |        |
| Ун<br>П  | ажите,<br>риемке            | кто бу,                | дет пр        | оисутств                  | овать на   | a      |
| И        | ванов Ив                    | ан Иванс               | рвич          |                           |            |        |
| С        | Самост                      | оятельно               | ·             |                           |            |        |
| 0        | Предста                     | авитель п              | ю нота        | риальной ,                | зоверенно  | ости   |
| -        |                             |                        |               |                           |            |        |
|          | Пр                          | икрепите               | е скан-і      | копию все:                | ¢.         |        |
|          | ли                          | стов дов<br>Выберит    | е файл        | юти<br>на компьюте        | epe        |        |
| -        |                             |                        |               |                           |            |        |
| в        | ыберит                      | е врем                 | я и да        | ту приё                   | ики        |        |
| Пр       | оиёмка по                   | вашему                 | объек         | ту будет пр               | оходить в  | 5      |
| пе<br>уд | риод с 2<br>обное ва        | 8 декабр<br>м время.   | я по 29       | Э декабря.                | Выберите   |        |
|          | <sub>Дата</sub><br>28 декаб | ря 2021                |               | <sup>Время</sup><br>08:00 |            | ~      |
|          |                             |                        |               |                           |            |        |

Дальше нужно проверить свои паспортные данные. Если они менялись, и вы не уведомляли нас об этом, то нужно внести корректные данные в систему.

| Запись на приёмку > Па    | спортные данные      | $\sim$ |
|---------------------------|----------------------|--------|
|                           |                      |        |
| паспортные д              | цанные               |        |
| Іроверьте паспортные д    | анные собственников. |        |
| Иванов Иван Ива           | нович                | 1/1    |
| Фамилия                   |                      |        |
| Иванов                    |                      |        |
| Mare                      |                      |        |
| Иван                      |                      |        |
|                           |                      | _      |
| Отчество                  |                      |        |
|                           |                      |        |
| Дата рождения             |                      |        |
| 12.12.1984                |                      |        |
| Место рожления            |                      |        |
| г. Новопавловск           |                      |        |
|                           |                      | _      |
| Серия<br>4519             |                      |        |
|                           |                      |        |
| Nº nacnopta               |                      |        |
| 077788                    |                      |        |
| Код подразделения         |                      |        |
| 777-777                   |                      |        |
|                           |                      |        |
| дата выдачи<br>15.04.2001 |                      |        |
|                           | alia.moscow          |        |

| 10:58         |             |             | ¢         | LTE     |
|---------------|-------------|-------------|-----------|---------|
| иванович      |             |             |           |         |
| Дата рождения |             |             |           |         |
| 12.12.1984    |             |             |           |         |
| Место рождени | 19          |             |           |         |
| г. Новопавл   | OBCK        |             |           |         |
| Серия         |             |             |           |         |
| 4519          |             |             |           |         |
| Nº паспорта   |             |             |           |         |
| 077788        |             |             |           |         |
| Код подраздел | ения        |             |           |         |
| 777-777       |             |             |           |         |
| Дата выдачи   |             |             |           |         |
| 15.04.2001    |             |             |           |         |
| Кем выдан     |             |             |           |         |
| ФМС Росси     | и по г. Мо  | оскве       |           |         |
| Адрес по мес  | ту прописки |             |           |         |
| г Москва, г   | Москва,     | ул Лётная   | , д. 95Б  | кв. 201 |
| Адрес фа      | ктического  | проживан    | ия совпа, | цает с  |
| — адресом п   | рописки     |             |           |         |
|               | Записат     | ься на пр   | иемку     |         |
|               |             |             |           |         |
|               |             | Назад       |           |         |
|               | <b>≘</b> a  | alia.moscow |           |         |

После проверки и корректировки данных нажмите кнопку «Записаться на приемку».

## Ура! Вы записаны на приемку!

Вам придет SMS с напоминанием о записи.

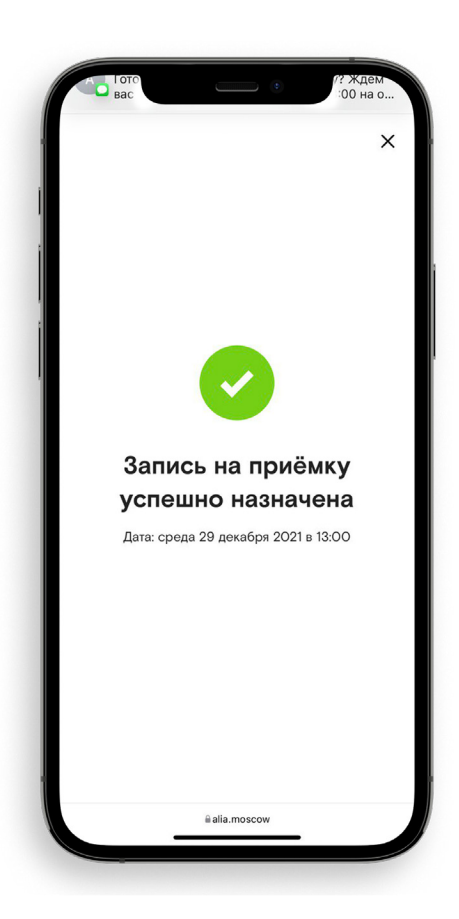

Для того, чтобы проверить время приемки или отменить приемку, нажмите на кнопку меню и в выпадающем списке выберите пункт **«Получение ключей»**.

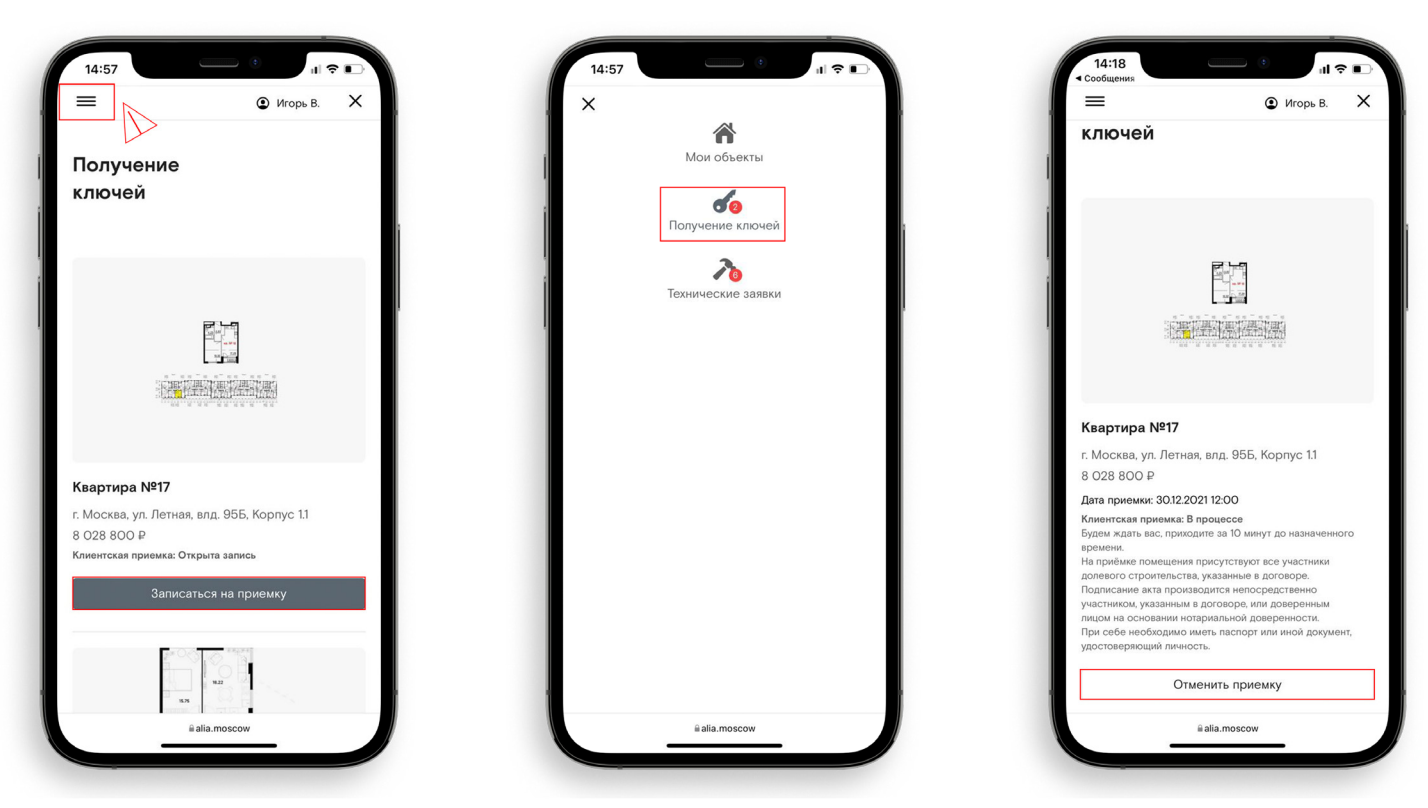

В нем будут видны все ваши записи на приемку и будет доступна кнопка «**Отменить приемку**». Для того, чтобы заново записаться на приемку после отмены, пройдите во вкладку «**Получение ключей**», выберите квартиру и нажмите «**Записаться на приемку**».

#### Действие 4: Приемка

Во время проведения фактического осмотра и приемки Вам ничего делать не надо.

Все замечания будут фиксироваться нашими коллегами-приемщиками с фото фиксацией при помощи планшетов. После завершения приемки все замечания будут зафиксированы в системе и будет сформирована техническая заявка на исправление замечаний. Вы сможете контролировать статусы исполнения с помощью Личного Кабинета.

Если вы не приняли квартиру, то для того чтобы посмотреть замечания, возникшие при приемке:

1. Перейдите по ссылке из первой SMS.

2. Введите ваши номер телефона и пароль.

3. С помощью кнопки меню перейдите на вкладку «Получение ключей».

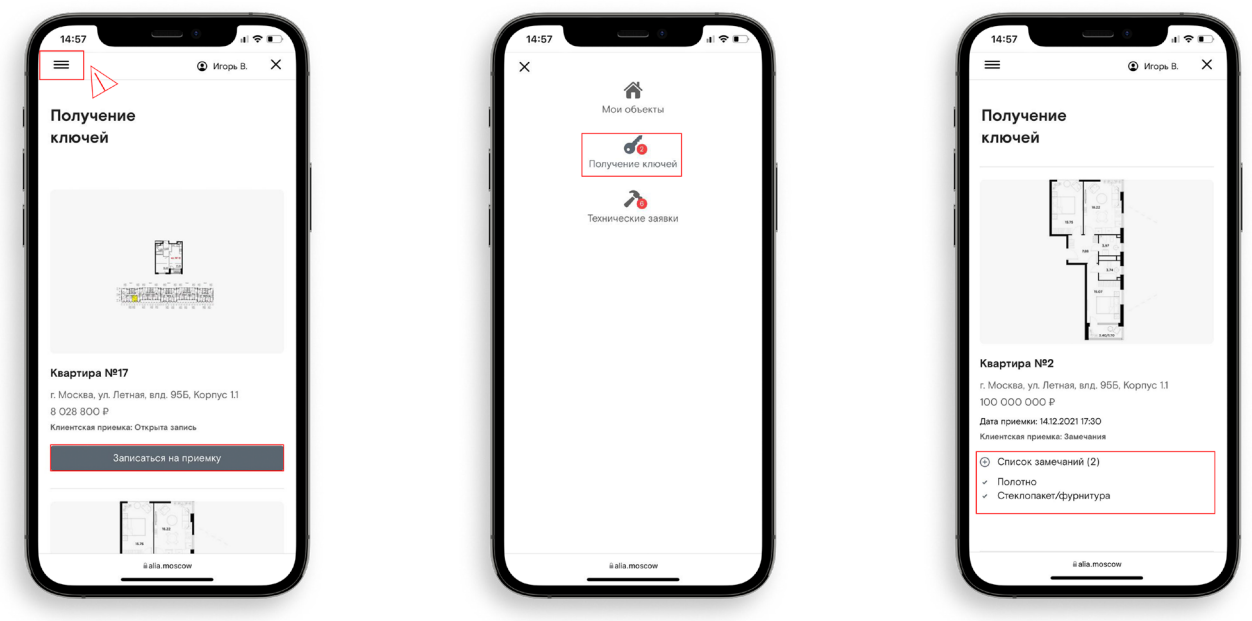

Под вашей квартирой появится дата проведенной приемки и список замечаний. Нажав кнопку «Плюс» будут доступны к просмотру замечания, выявленные в ходе приемки.

#### Действие 5: Проверка статусов

Чтобы проверить статус исполнения технической заявки: 1.Перейдите по ссылке из первой SMS.

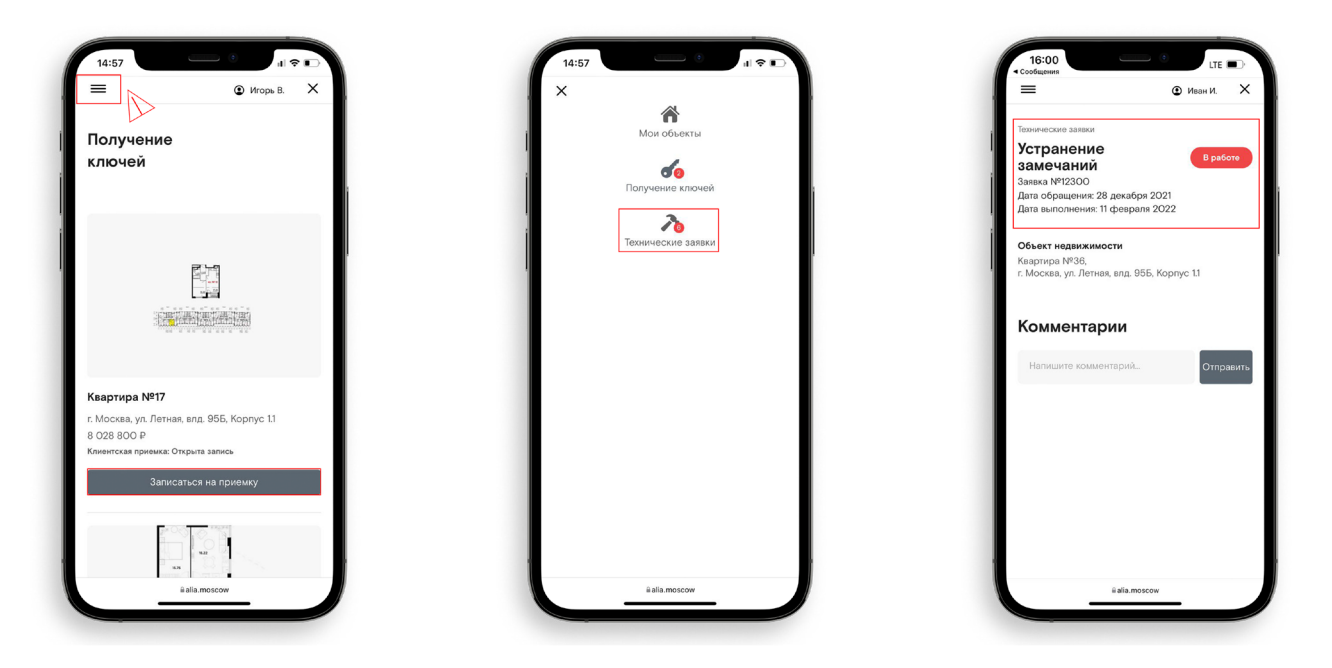

2. Введите ваши номер телефона и пароль.

3. С помощью кнопки меню перейдите на вкладку «Технические заявки».

На вкладке **«Технические заявки»** появятся заявки на устранение замечаний, выявленных при проведении приемки, с текущим статусом: **Ожидается исполнение / В работе /Выполнено**. Для заявок, находящихся в работе, отображается планируемая дата исполнения.

## Будем ждать Вас на приемке!

При возникновении вопросов Вы можете обратиться в отдел постпродажного обслуживания по телефону **+7 495 122-00-33** или по электронной почте service@asterus-development.com